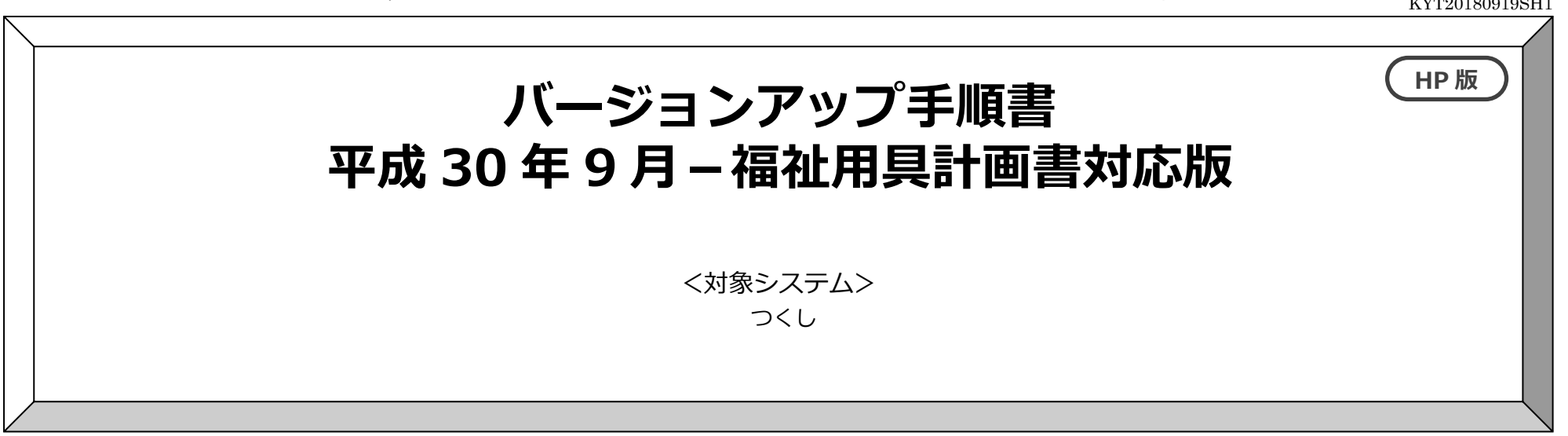

現在お使いのシステムを最新バージョンにするためのバージョンアップ手順書です。バージョンアップを行う前に、この内容を確認してください。

### おおまかな手順

- I. バージョンの確認
- Ⅱ. バックアップ
- Ⅲ. パソコンの再起動、セキュリティ解除
- Ⅳ. バージョンアップ作業
  - №-1. データのバージョンアップ
  - ₩-? システムのバージョンアップ
- **V.** バージョン確認
- Ⅵ. 添付書類の閲覧・印刷

※本手順書で使用している画面は、実際の画面と一部異なる場合がございます。

ご不明な点等がございましたら、コンダクトサポートセンターまでお問い合わせください。

お電話が繋がりにくい場合は、FAXまたはメールをご利用ください。

TEL: 0120-036-653 FAX: 076-296-3369 mail: spm@conduct.co.jp

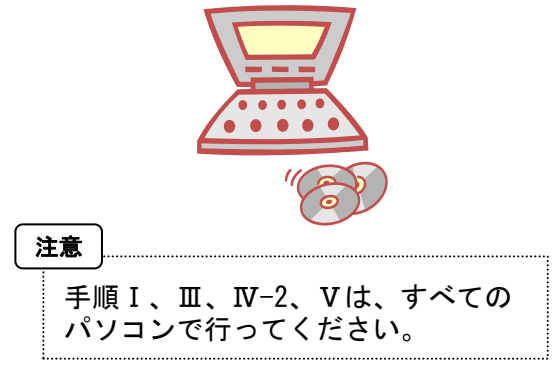

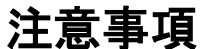

- 1. バージョンアップの前に必ずバックアップをおとりください。
- 2. バージョンアップは、必ず管理者権限で行ってください。

管理者権限で行わないとバージョンアップがうまく行われません。必ず管理者権限のユーザーでログインしてから作業を行ってください。

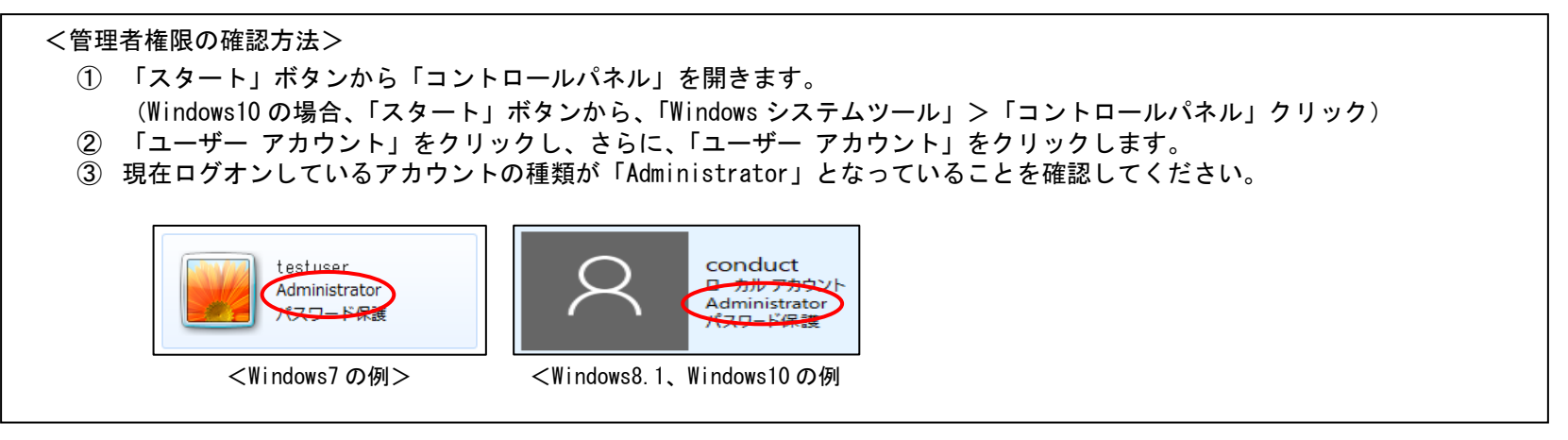

3. すべてのパソコンでバージョンアップを行ってから、システムを使用してください。

バージョンアップを行ったシステムと行っていないシステムが混在していると、データの整合性が失われ集計ができなくなる可能性があります。 複数システムをご使用の場合は、全てのシステムのバージョンアップが終了するまで、システムを使用しないでください。

4. バージョンアップは、2種類(データ + システムの種類分)のファイルをダウンロードする必要があります。

ホームページから次のファイルをダウンロードしてください。

- データ (NEXT\_Kaisei180919\_data.exe)
- システムごとのバージョンアップ (NEXT\_Kaisei180919\_tsukushi.exe)

# バージョンアップ手順

## I.バージョンの確認

| 1 シス | システムを起動し、画面上部にある「バージョン情報」をクリックして、バージョン確認を行います。                                                                                                    |                                                                                                    |  |
|------|----------------------------------------------------------------------------------------------------|----------------------------------------------------------------------------------------------------|--|
|      | ジョン情報       IVersion 」の後ろの<br>数字を確認してください。         Wersion 2.01 R11 (18/05/25)         福祉用具貸与システム「つくし」         Copyright(C) 2009-2018 conduct Corporation<br>この製品の著作権は株式会社コンダクトにあります         詳細情報(s) | 〈対象バージョン〉     Version のうしろの数字 3 桁が     下記数字のものが対象です。 <u>2.01 R11、2.01 R10     1.92 R10、1.90 R21     1.90 R20、1.80 R20     <u>1.70 R50、1.70 R20     </u> ※対象バージョンではない場合、     「平成 27 年 4 月-法改正対応版(請求対応版)」     のバージョンアップが必要です。 </u> |  |

#### Ⅱ. バックアップ

1

バックアップを行ってください。 ①デスクトップにある「Flowers NEXT バックアップ」をクリックします。 ②バックアップメイン画面が表示されるので、「バックアップ」をクリックします。 FlowersNE XT バックアッ ③「開始」をクリックし、バックアップを行ってください。

#### Ⅲ. パソコンの再起動、セキュリティ解除

| Windows ファイアウォールの無効。 セキュリティンフトの停止を行います                                                                                                    |  |
|----------------------------------------------------------------------------------------------------|--|
| <ul> <li>2 Windows ファイアウォールの無効</li> <li>●Windows ファイアウォールの無効</li> <li>①「スタート」ボタンから「コントロールパネル」をクリック。<br/>(Windows10の場合、「スタート」ボタンから、「Windows システムツール」&gt;「コントロールパネル」クリック)</li> <li>②「システムとセキュリティ」&gt;「Windows ファイアウォール」をクリック。<br/>(Windows10の場合、「Windows ファイアウォール」になります。)</li> <li>③「Windows ファイアウォールの有効化または無効化」をクリックし、すべての「Windows ファイアウォールを無効にする」にチェックを入れ、「OK」をクリックします。(Windows10の場合、「Windows Defender ファイアウォールの有効化または無効化」から進んでください。)</li> <li>※バージョンアップ作業が完了しましたら、「Windows ファイアウォールを有効にする」にチェックを入れて「OK」をクリックします。</li> <li>◆セキュリティソフトの停止(セキュリティソフトをお使いの場合)<br/>通常は画面の右下にセキュリティソフトのアイコンが表示されています。そのアイコンを右クリックして停止(または、無効)をクリックします。</li> </ul> |  |

プ

#### Ⅳ. バージョンアップ作業

<手順>

- Ⅳ-1. データのバージョンアップ (サーバ機)・・・5 ページ
- Ⅳ-2. システムのバージョンアップ(サーバ機・クライアント機)・・・10ページ

※起動しているすべてのフラワーズネクストシステムを終了した後、作業を行ってください。

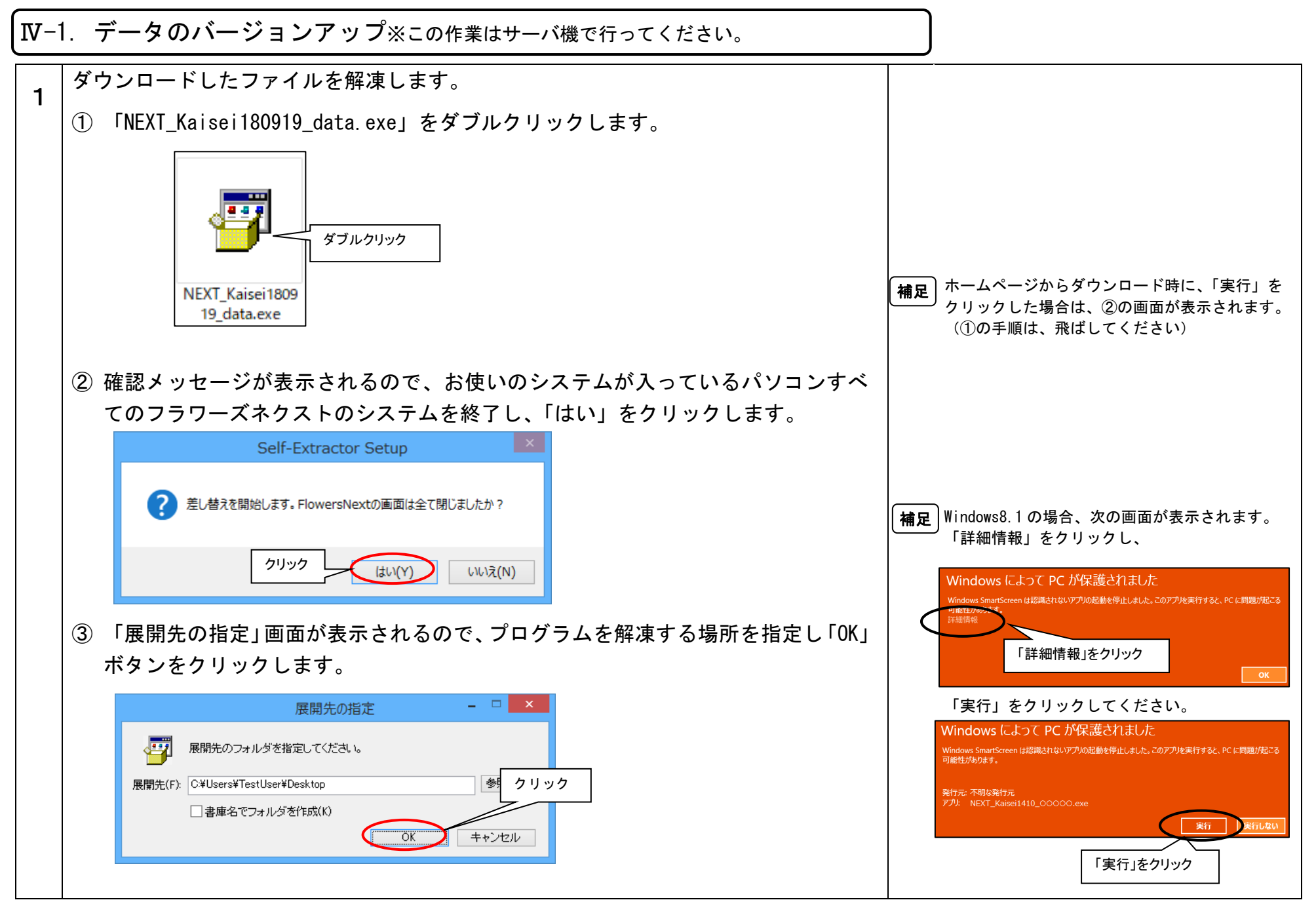

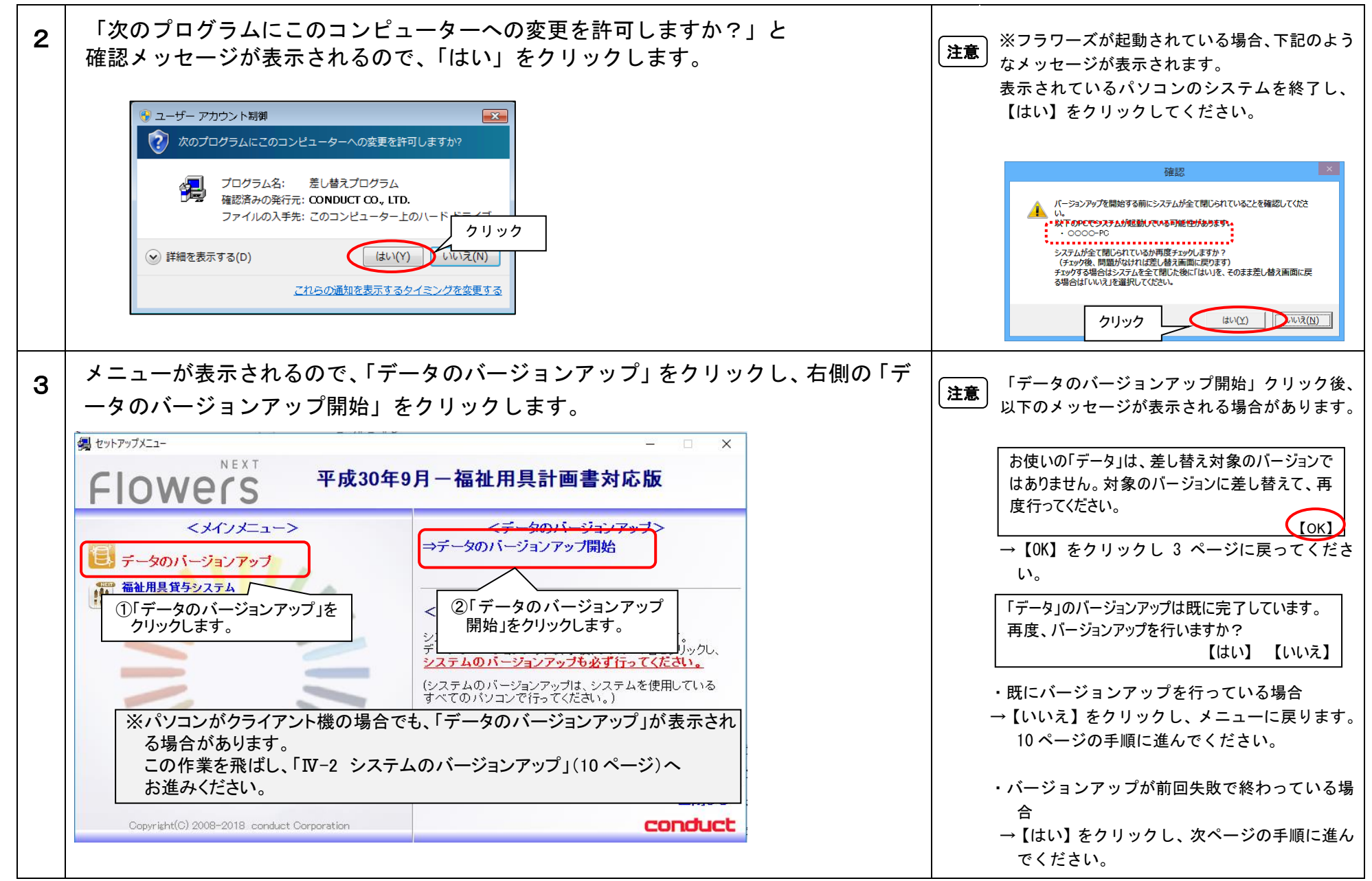

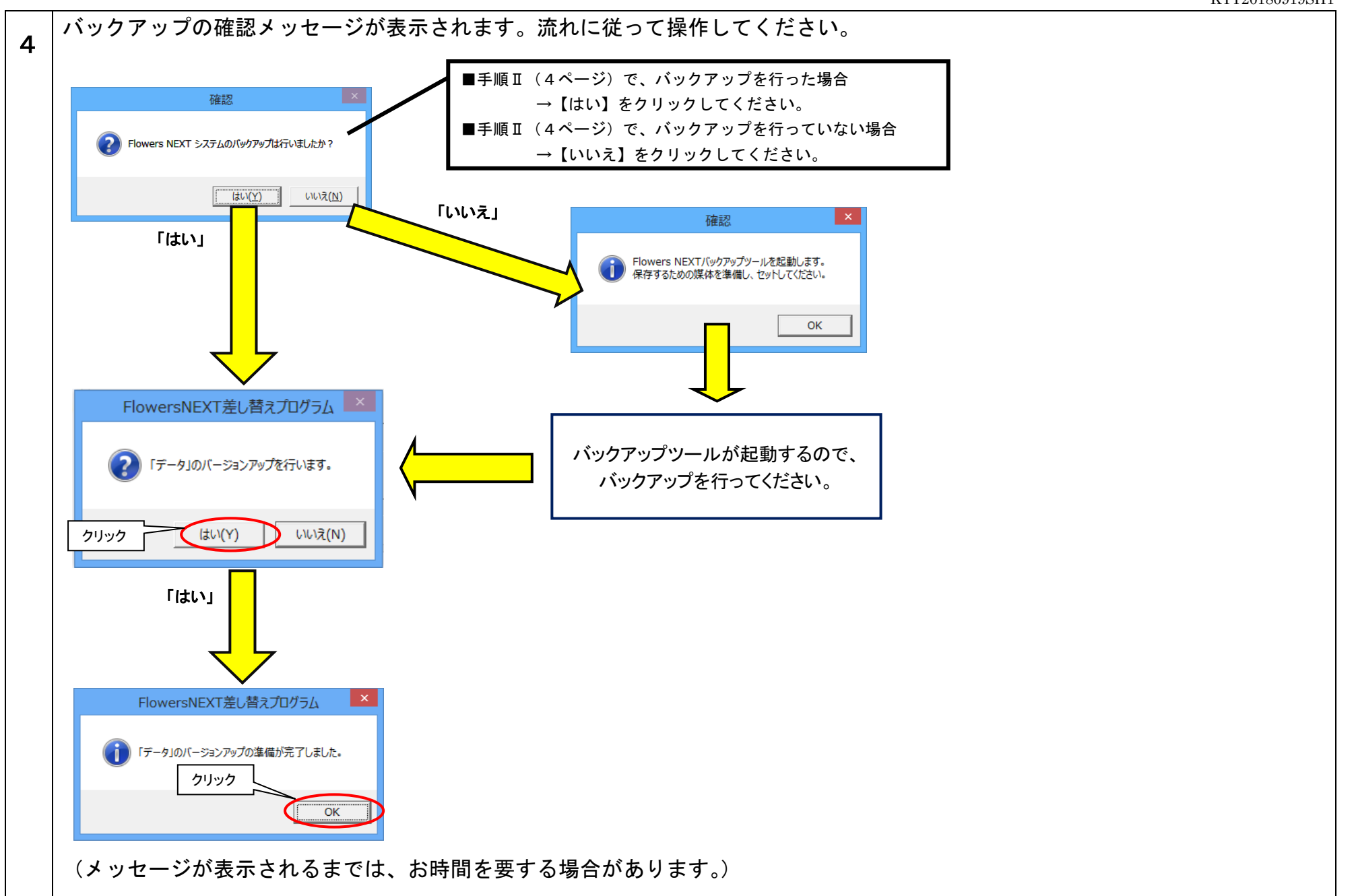

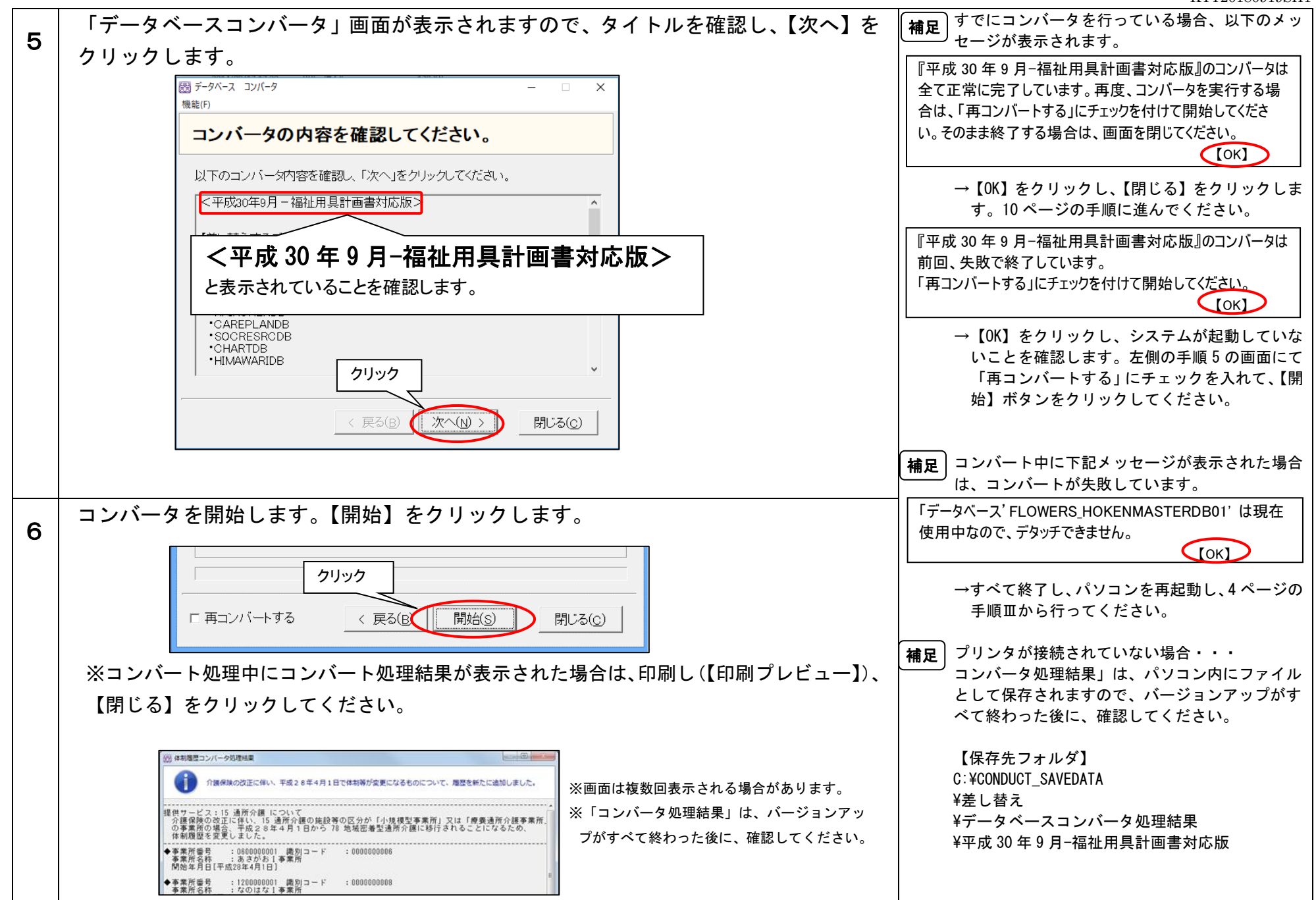

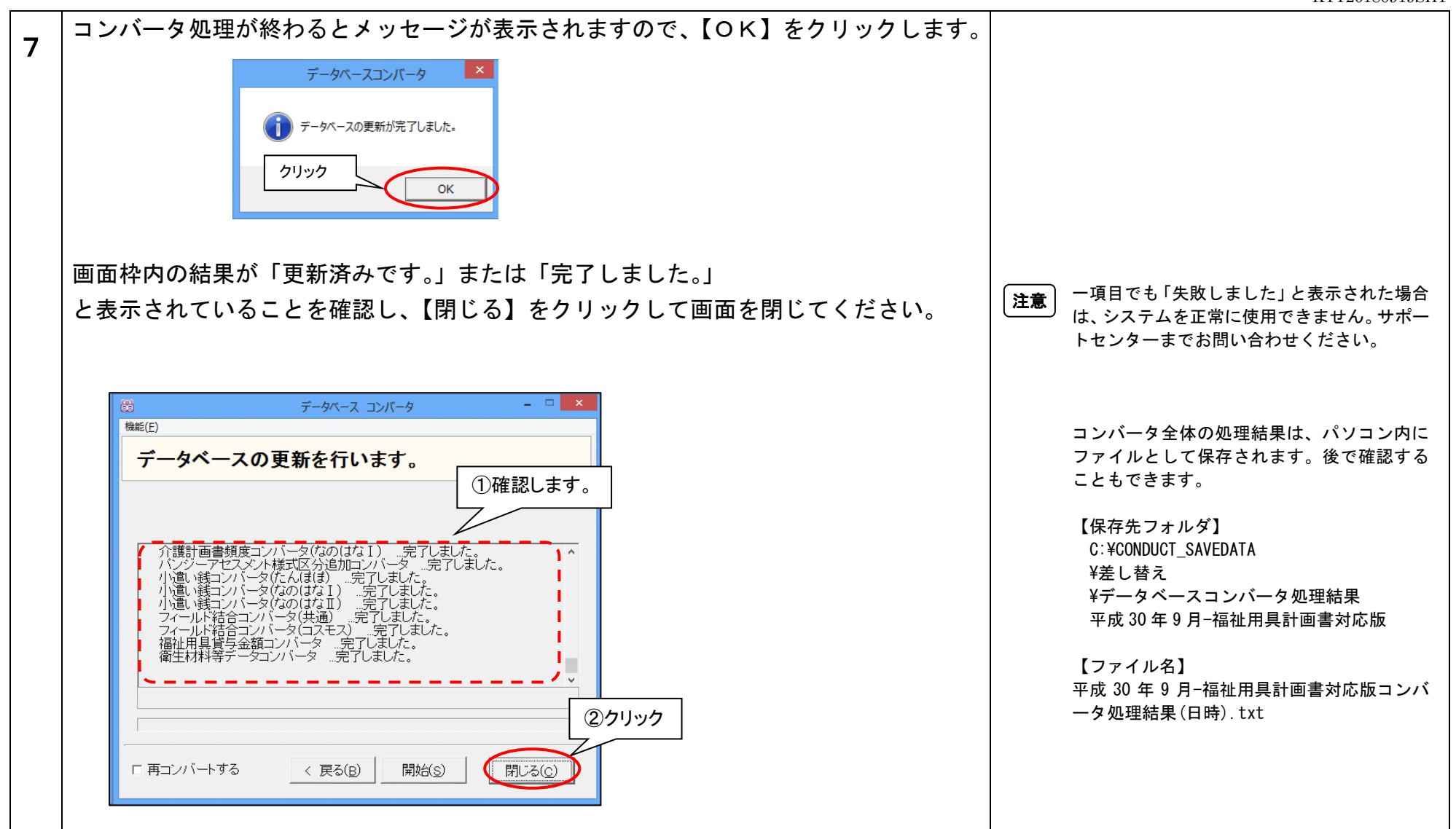

以上で、データのバージョンアップは終了です。

### Ⅳ-2. システムのバージョンアップ ※この作業はシステムを使用しているすべてのパソコンで行ってください。

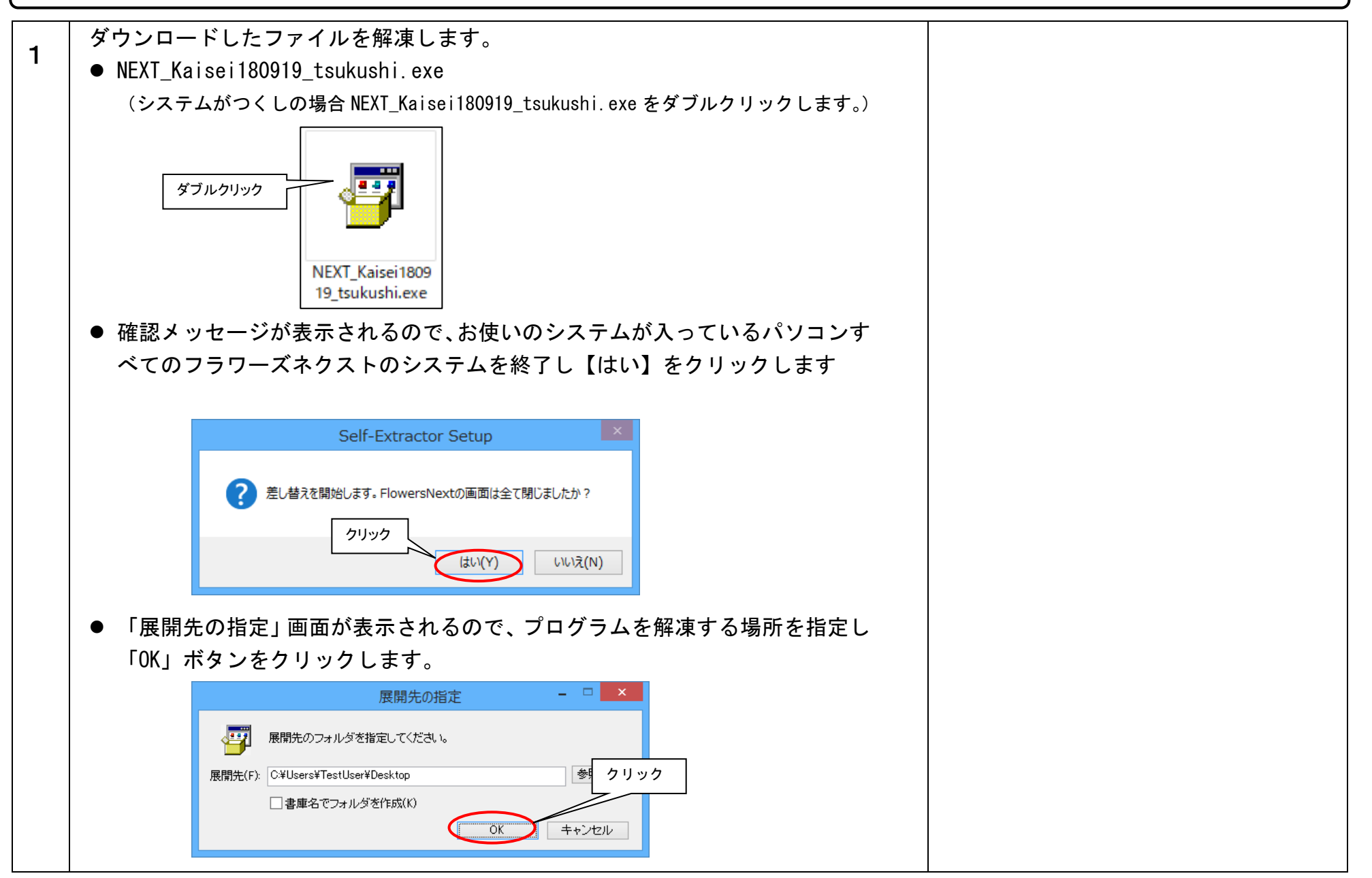

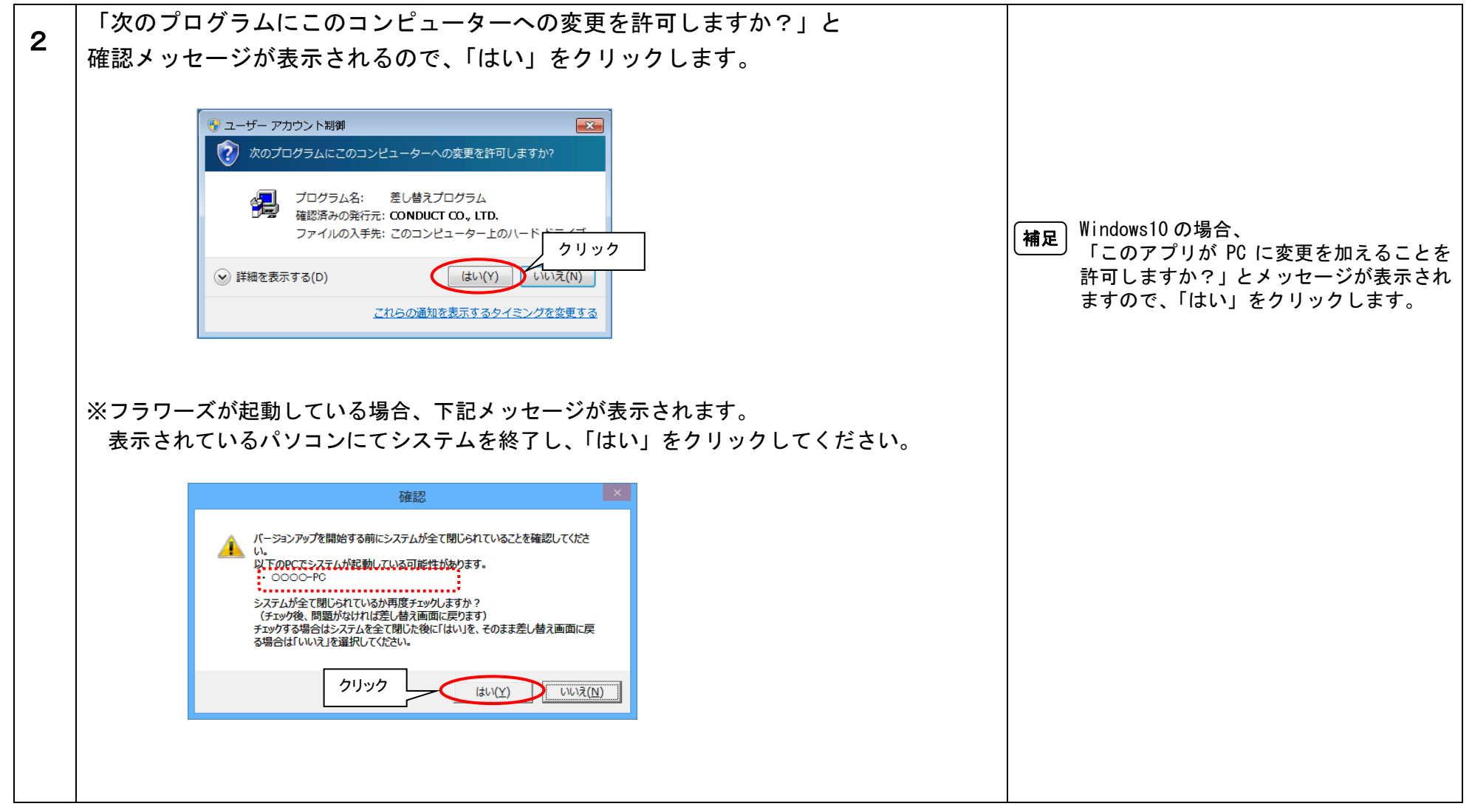

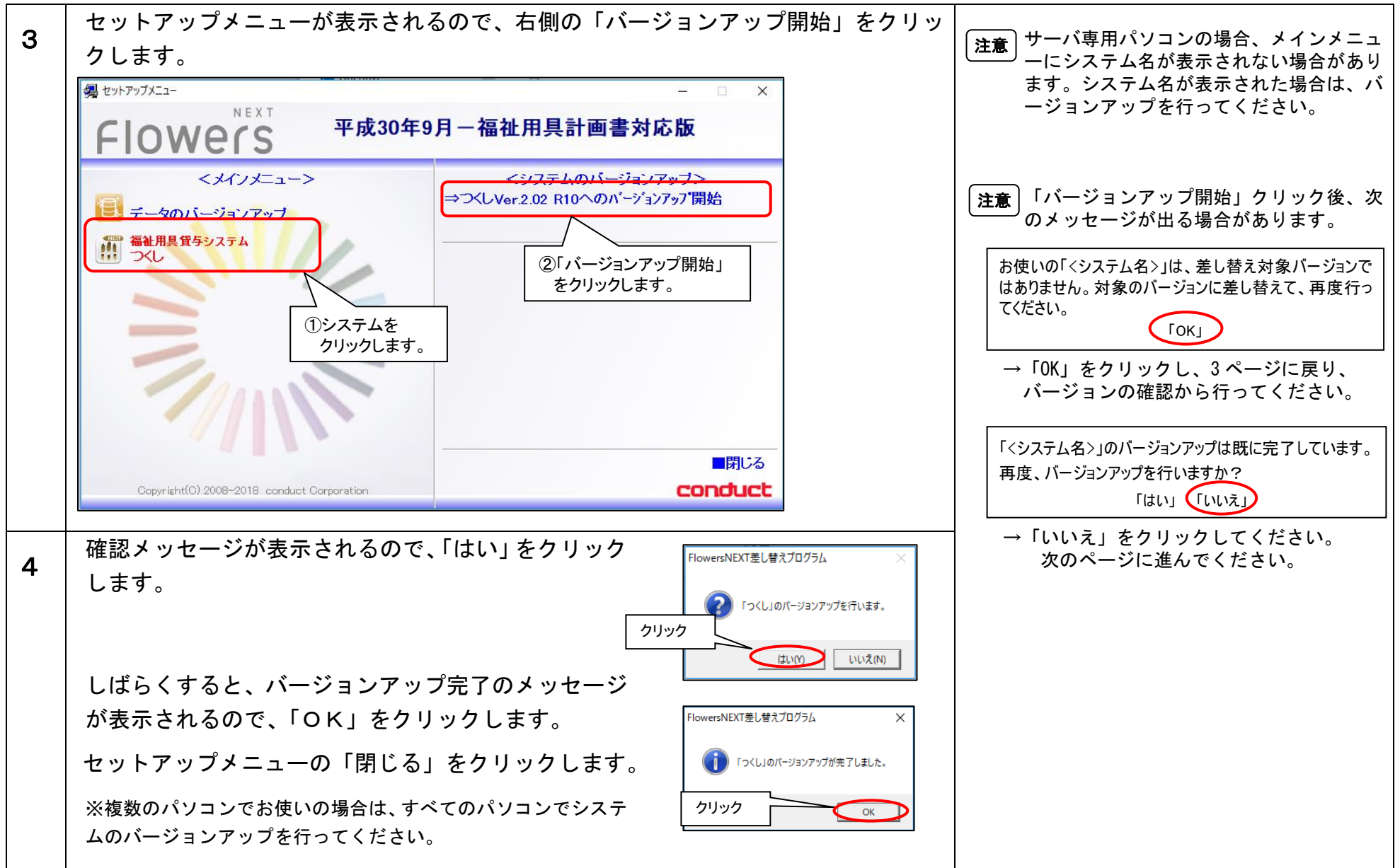

以上で、システムのバージョンアップは終了です。

Ⅴ. バージョン確認

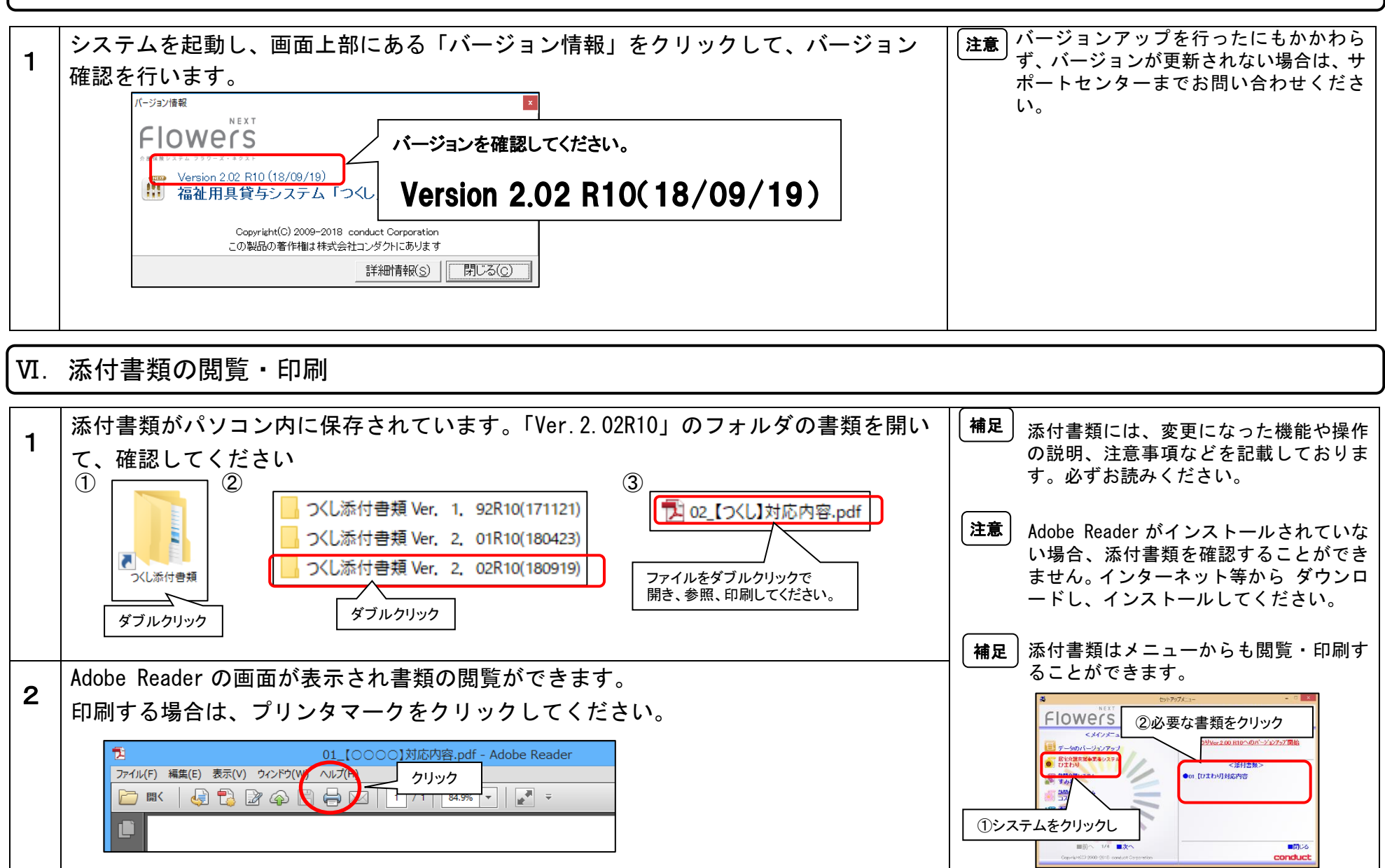

以上で、バージョンアップ作業は完了です。